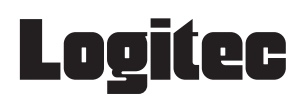

LAN-WN11/U2PSP

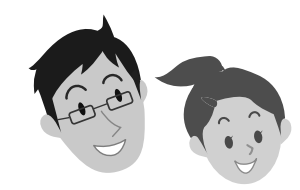

A セットアップガイド

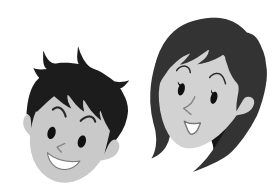

セットアップの手順は、こちらのマニュアルからお読みください

# 本製品を使って、できること・・・

本製品を取り付けたパソコンとPSPは、無線LAN(アドホック・モード)で接続できるよう になります。本製品を取り付けたパソコンに「XLink Kai」というソフトウェアをインストー ルし、有線LANを使ってブロードバンドモデムや有線ルータなどと接続することで、従来 はPSP同士が直接接続する必要があったゲームについても、インターネットを経由して、 日本中、世界中の人と協力プレイ、対戦ゲームが楽しめるようになります。

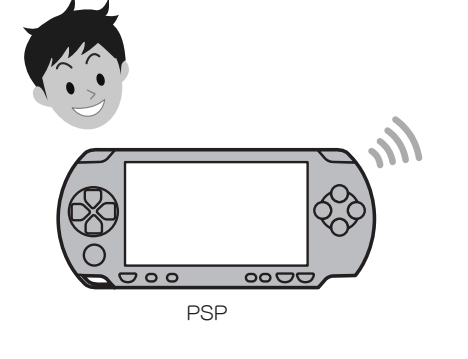

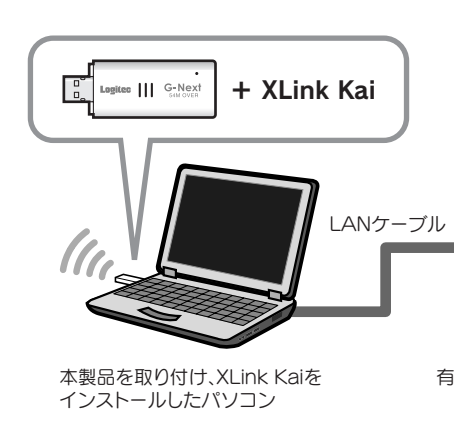

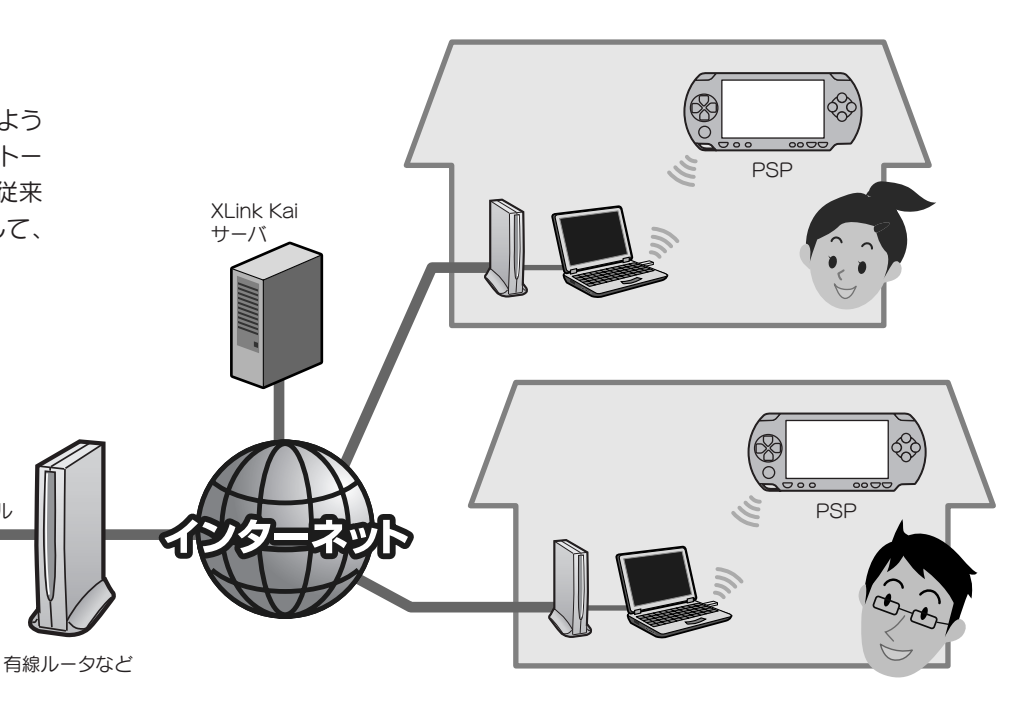

# ■セットアップの流れ

# セットアップを、はじめる前に

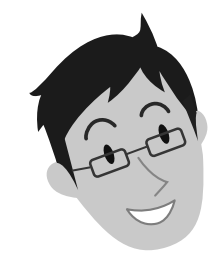

### 本製品を取り付けるパソコンが インターネットに接続できるようにしてください

本製品を取り付けたパソコンを使って、PSPの協力プレイ、対戦ゲームを楽しむには、本 製品を取り付けるパソコンが、有線LANを使ってインターネットに接続できるようになっ ている必要があります。あらかじめ、本製品を取り付けるパソコンから有線LANでインター ネットに接続できる状態にしておいてください。

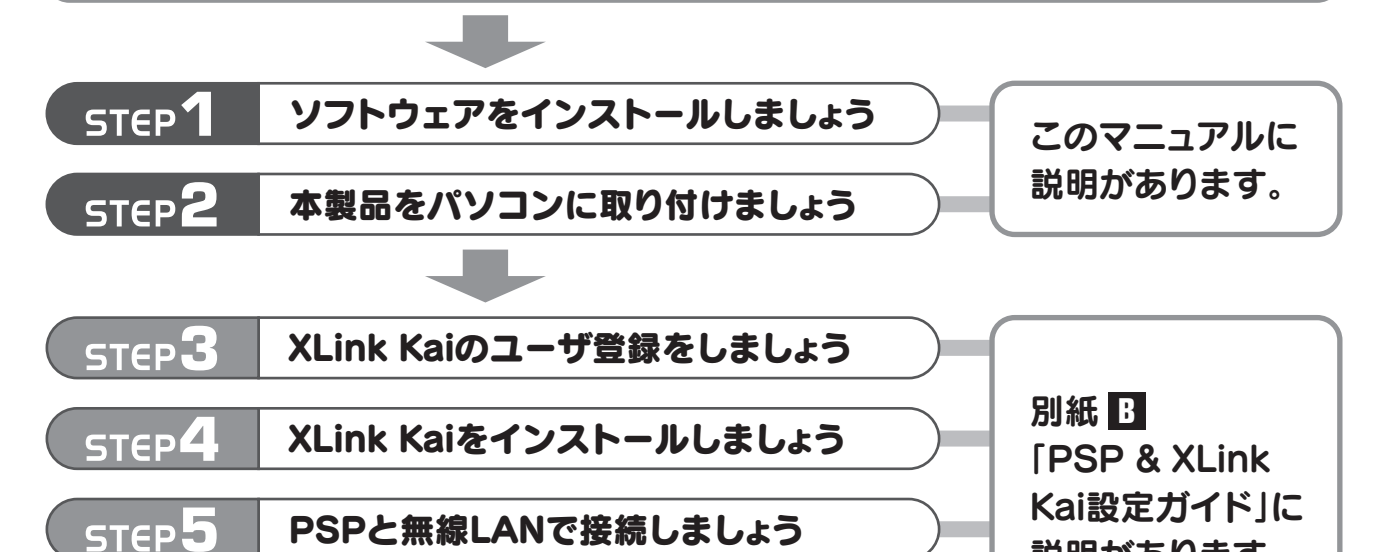

# ■本製品に付属の マニュアルについて

### はじめにお読みください

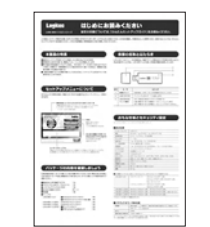

セットアップを始める前に 知っておいていただきた いことを説明しています。

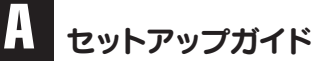

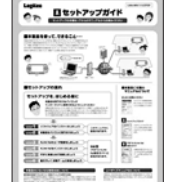

このマニュアルです。セッ トアップをはじめるときは、 このマニュアルから読み ます。

### B PSP & XLink Kai 設定ガイド

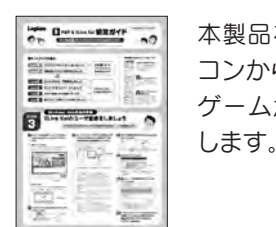

本製品を取り付けたパソ コンからPSPによる対戦 ゲームが楽しめるように

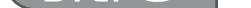

STEP 6

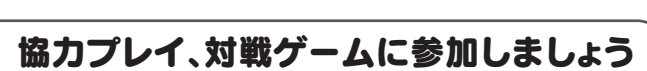

## 本製品のいろいろな使用方法について

#### ●本製品を無線アクセスポイント(無線AP)としても使用する場合

Windows環境で使用する場合は、本製品はソフトウェアAPモードを使って無線アクセスポイント(無線AP)として使用することもできます。設定の変更方法などについては、付属のCD-ROM内に収録 されたPDF版ユーザーズマニュアルをお読みください。※

#### ●本製品をPSPと接続する以外の方法で使用する

本製品は、設定を変更することで、一般的なUSB無線アダプタ(無線子機)として使用できます(PSPとは接続できなくなります)。設定の変更方法などについては、付属のCD-ROM内に収録されたPDF版ユーザーズマニュアルをお読みください。※

※出荷の時期により、ユーザーズマニュアルを弊社のホームページよりダウンロードしていただく場合があります。

# ユーザーズマニュアルについて

本製品は、さまざまな使い方があります。詳細な説明については、付属のCD-ROM内に収録されたPDF版ユーザーズマニュアルをお読みください。※

※最新のユーザーズマニュアルは、Logitecホームページよりダウンロード してください。

LAN-WN11/U2PSP セットアップガイド 2008年12月1日 第1版 ロジテック株式会社 ©2008 Logitec Corporation. All rights reserved.

# Windows 編 Windows マシンをご使用の場合

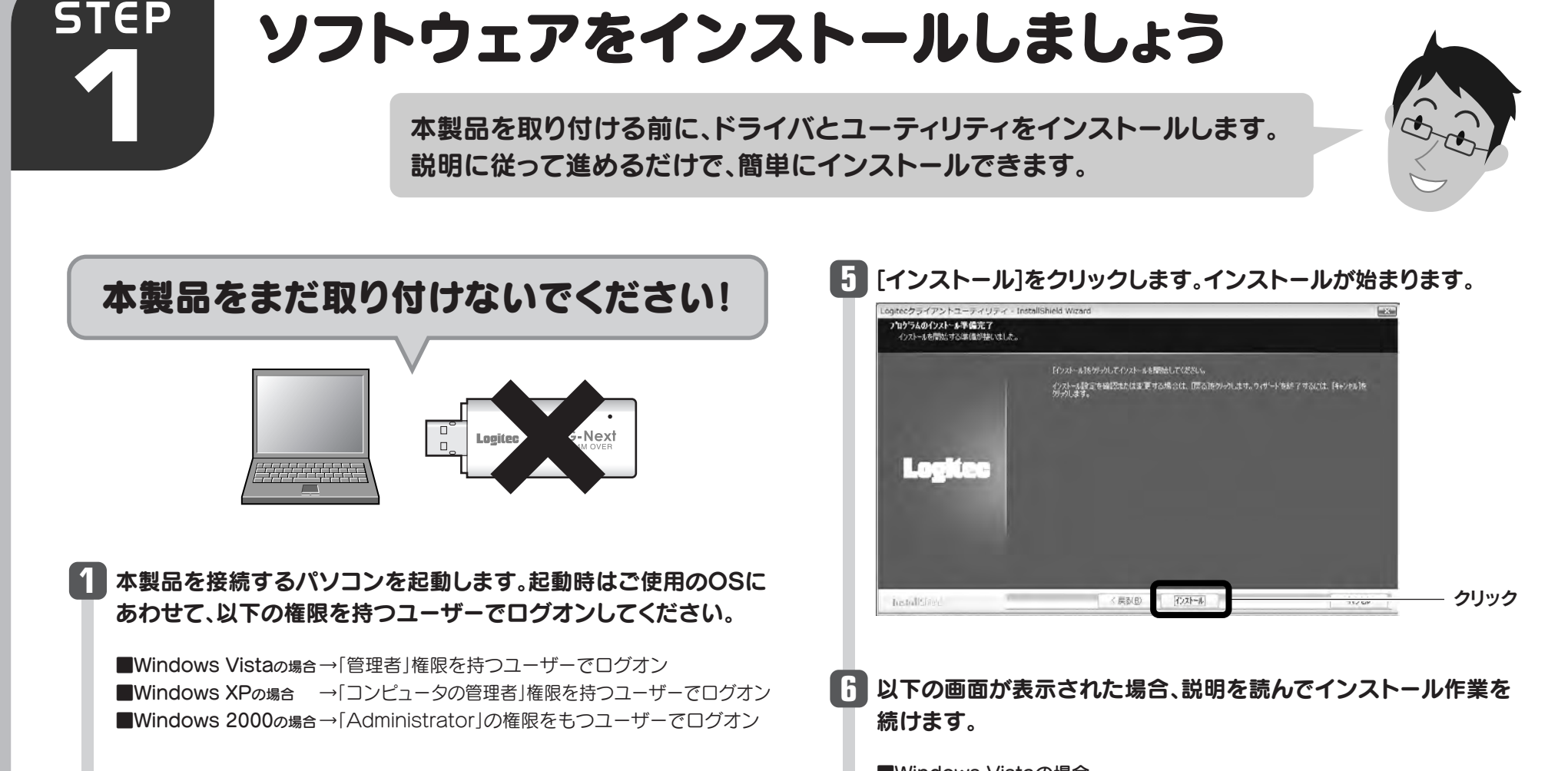

# 2 付属のCD-ROMをパソコンのドライブに入れます。

● 自動的に「セットアップメニュー」が表示されます。

#### 「セットアップメニュー」が表示されない場合

.

マイコンピュータなどでCD-ROMの内容を表示し、「menu(.exe)」アイコンを ダブルクリックします。Windows Vistaで自動再生画面が表示された場合は、 「menu.exeの実行」をクリックします。〈ユーザーアカウント制御〉画面が表示さ れますので、「許可」をクリックします。

### は ユーティリティとドライバをインストールします。 Logitec Wireless LAN Products Logitec セットアップメニュー

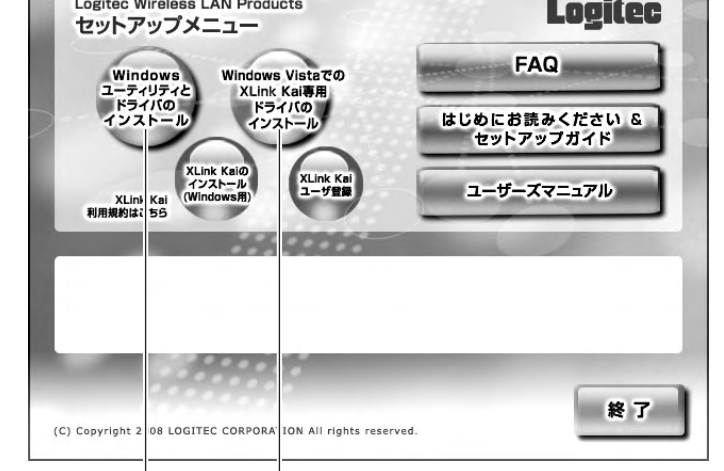

#### ■Windows Vistaの場合

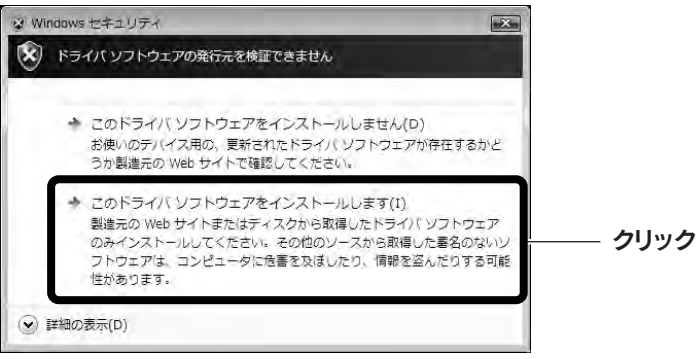

●[このドライバソフトウェアをインストールします]をクリックします。

#### ■Windows XP/2000の場合

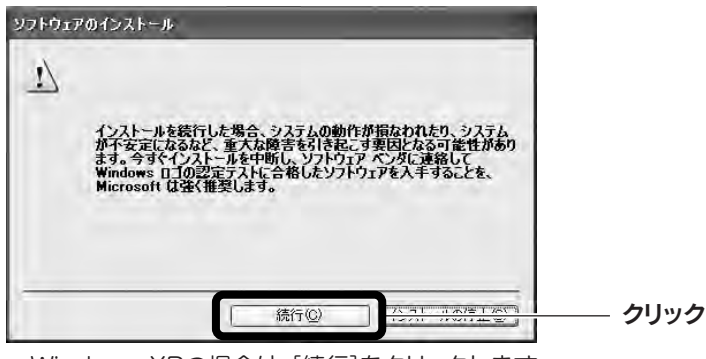

- Windows XPの場合は、「続行]をクリックします。
- Windows 2000の場合は、「デジタル署名が見つかりませんでした」と表示さ れますので、[はい]をクリックします。

## 7 [完了]をクリックします。

Windows Vista以外で使用する場合は、こちらをクリック

#### Windows VistaでXLink Kaiを使用しない場合

Windows Vistaで本製品をご使用の場合でも、XLink Kaiを使用せず、通常の無 線アダプタとして使用する場合は、[Windowsユーティリティとドライバのイン ストール]をクリックしてください。

- Windows VistaでXLink Kaiを使用する場合は、こちらをクリック

### 4 インストールを確認するメッセージが表示されますので、[OK]を クリックします。

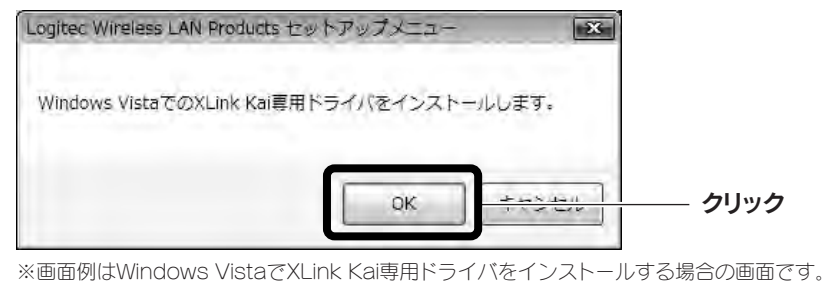

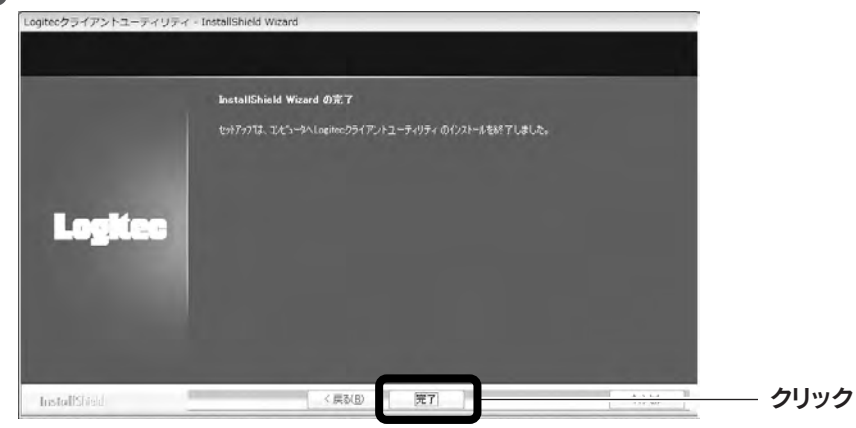

### 8 これでソフトウェアのインストールは完了です。ドライブからCD-ROMを取り出し、「STEP2」へ進みます。

# A セットアップガイド

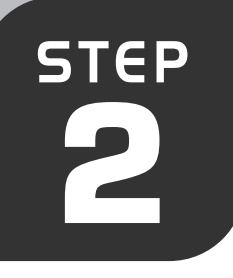

# 本製品をパソコンに取り付けましょう

本製品をパソコンに取り付けます。

また、本製品がPSPとXLink Kaiを使用できるように必要な設定をおこないます。

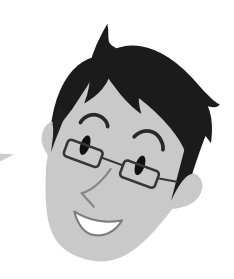

#### 本製品をパソコンに取り付け、ドライバをインストールします 6 [完了]をクリックします。 **F** 「いいえ、今回は接続しません」を選択し、 1 パソコンのUSBポートに本製品を差し込 みます。 [次へ]をクリックします。 新しいハードウェアの検索ウィザードの完了 Ð ールが死てしました 新しいハードウェアの検索ウィザードの開始 B 1010-78\$100 mg DIZLY WEIDE MELLERY ①クリック (1),4世纪1348450,4世纪19 元7 ・クリック INTERICAL DEAL BOUNDLOUG **ロ**クリック 1 125-1803 ご使用のOSによって、このあとの手順が ▶ 正しくインストールされたことを確認し 4 「ソフトウェアを自動的にインストールす 異なります。 ます。 る」を選択し、[次へ]をクリックします。 ■Windows Vistaの場合 アイコン しばらくすると、自動的にドライバのインストール Đ シャサットでは、水のハードウェアに必要なシウトウェアをインストードします $\nabla$ が完了します。手順7へ進みます。 18:18 ハードウェアに対応のインストーム CD またはフロッピー ディ スクがある場合は、単人してください。 Logitec LAN-WN11/U2 Wireless LAN Adapter <sup>×</sup> デバイス ドライバ ソフトウェアが正しくインストール ●デスクトップ画面右下のタスクトレイに「クラ ①クリック 11-017支目前的公 されました。 イアントユーティリティ」のアイコンが表示さ CIE DXA1801000000 18:17 れます。 **ロクリック** < 開る(図) (254/30) ) ■Windows 2000の場合 パソコンによっては再起動を促されますが、 ł ▶ 以下の画面が表示された場合は、[続行] 「デジタル署名が見つかりませんでした」と表示さ アイコンが表示されることを確認するまでは れますので、[はい]をクリックします。手順 7 へ をクリックします。 再起動しないでください。 進みます。 1. 10120 (VAL18 1 000-0012 ■Windows XPの場合 8 次の「本製品のPSPオプションを設定す インストール画面が表示された場合は手順 3 へ インストールを採用した場合、システムの動作が認知われたり、システム 部子を設定しならない、意大に勝手を引き起こす表明とならって新生きの オメーキャンストールを使用し、Weakers 日子 ラスドンを制しまつ。 やり上が多人手に使用し、Weakers 日子 ラスドンを制しよって やり上が多人手に使用した。ハードウェア・ベールーに確認される。とも、 Macrosort ロンダム(Mail Late)。 る」へ進みます。 進みます。表示されなかった場合は手順 7 へ進 クリック みます。

# 本製品のPSPオプションを設定する

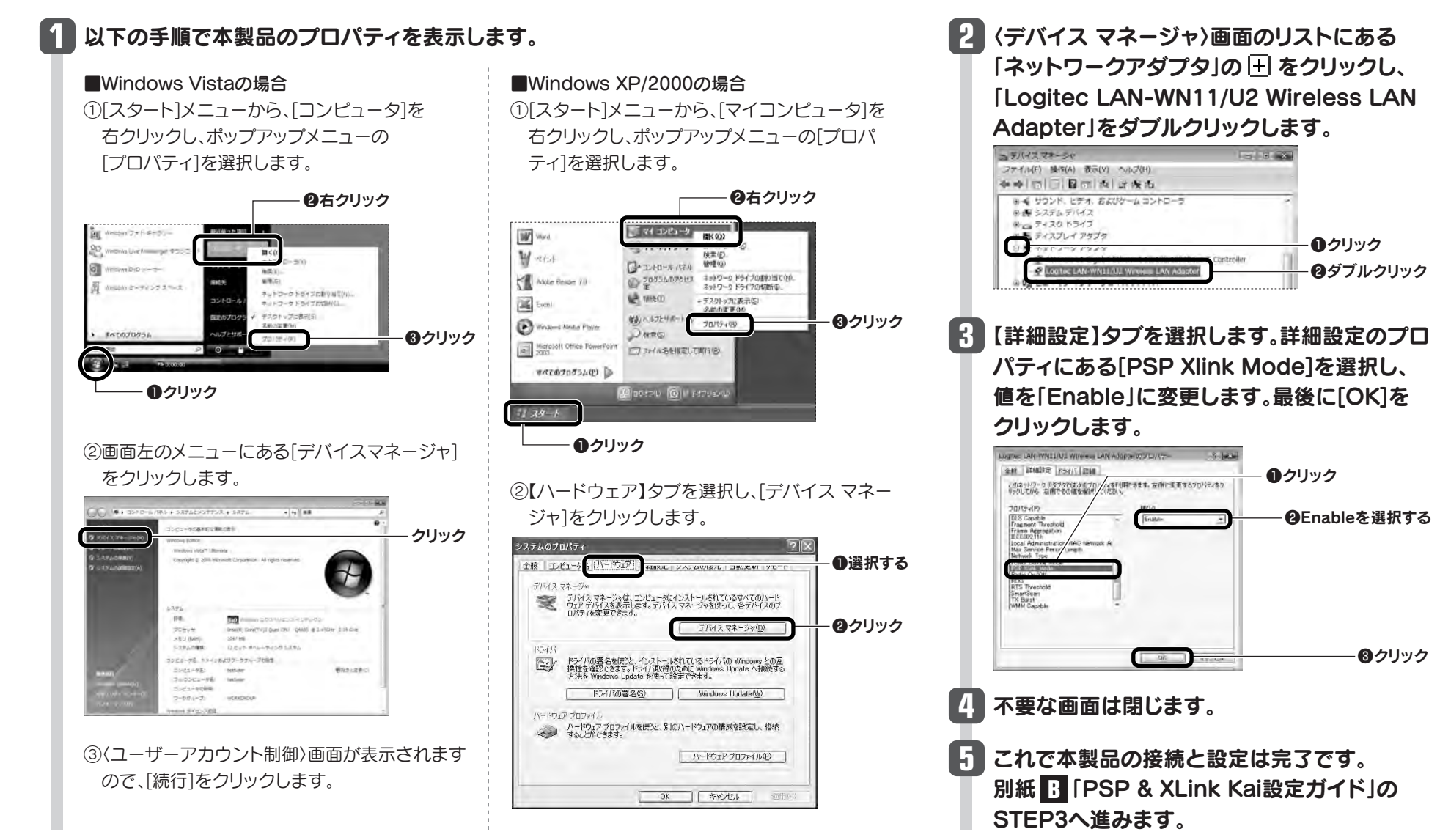

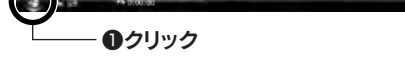

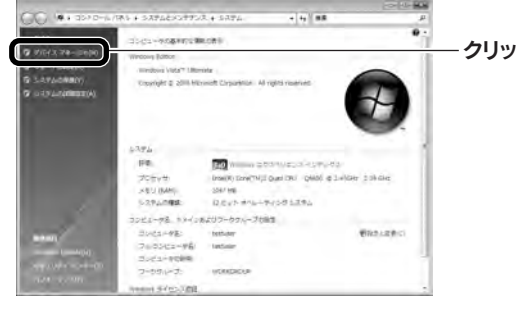

# MaC編 Macをご使用の場合

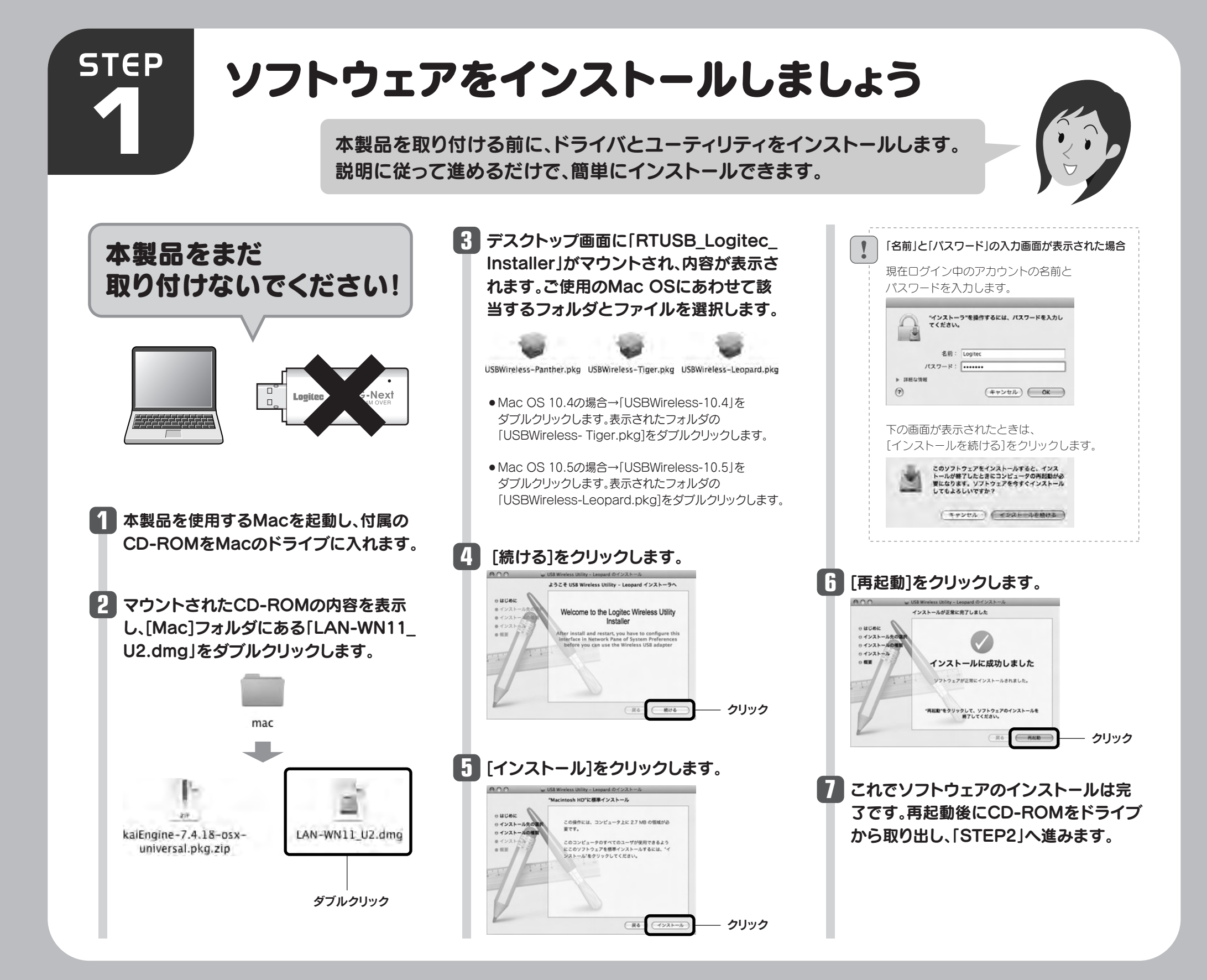

# 本製品をパソコンに取り付けましょう

本製品をMacに取り付けます。 また、本製品がPSPとXLink Kaiを使用できるように必要な設定をおこないます。

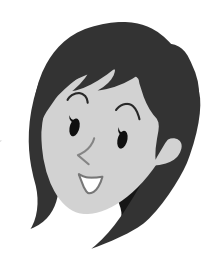

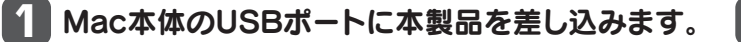

STEP

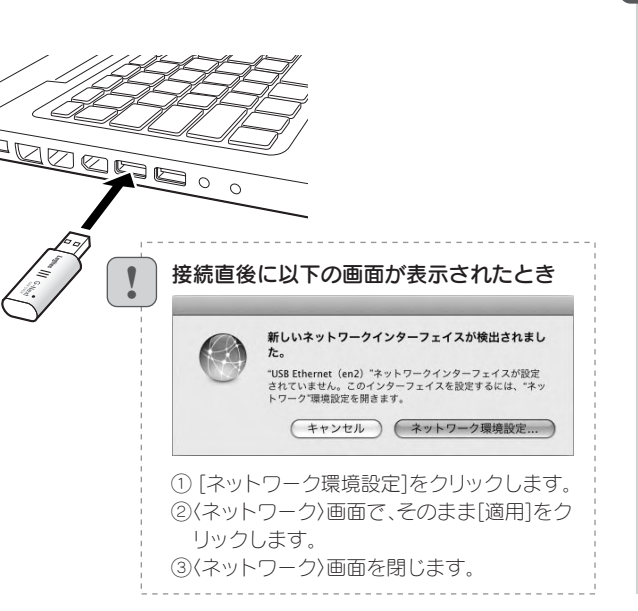

 自動的に「USB無線LANユーティリ ティ」が起動します。【高度な設定】
タブをクリックします。

|            | 22008 94141 | 9-24   | 1    | ROBE | 1    |             | シリッ  |
|------------|-------------|--------|------|------|------|-------------|------|
|            |             | AP     |      |      |      |             |      |
| 5510       | ESSID       | Sugnal | **>* |      | 8912 | ****-7-7947 |      |
|            |             |        |      |      |      |             |      |
|            |             |        |      |      |      |             |      |
|            |             |        |      |      |      |             |      |
|            |             |        |      |      |      |             |      |
|            |             |        |      |      |      |             |      |
|            |             |        |      |      |      |             |      |
|            |             |        |      |      |      |             |      |
|            |             |        |      |      |      |             |      |
|            |             |        |      |      |      |             |      |
|            |             |        |      |      |      |             |      |
| connected! |             | -      | -    |      | -    | (70724A488) |      |
|            |             |        |      |      |      |             |      |
|            |             |        |      |      |      |             |      |
|            |             |        |      |      |      |             |      |
|            |             |        |      |      |      |             |      |
|            |             |        |      |      | _    |             |      |
|            |             | 1 1 1  |      |      | ーイ   | リーティが記詞     | 1 77 |

アプリケーションフォルダ内にある

「USBWirelessUtility」をダブルクリック

します。

3 「PSP XLink有効」をチェック( ▼)し、 【サイトサーベイ】タブをクリックします。

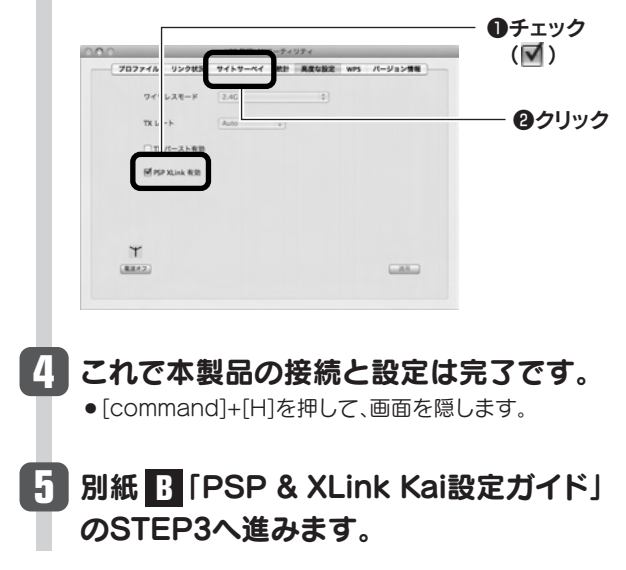